# GUÍA DE AYUDA PARA PRESENTAR LA MEMORIA ANUAL DE RESIDUOS PELIGROSOS

Edición 2025

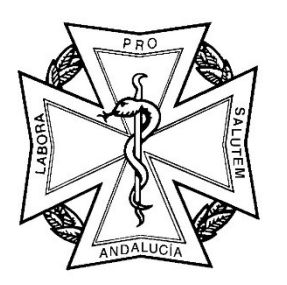

CONSEJO ANDALUZ DE COLEGIOS OFICIALES DE DENTISTAS

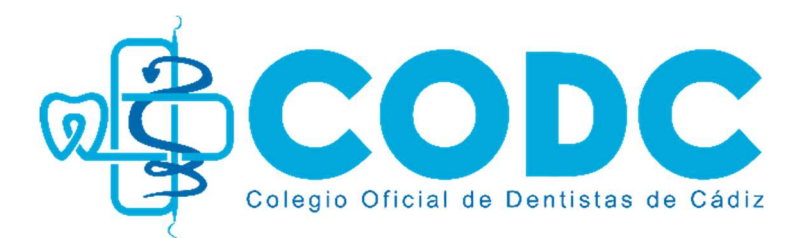

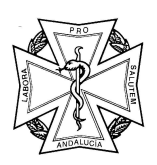

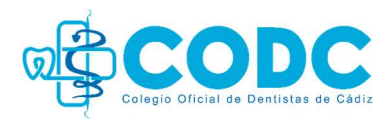

### **Pasos previos:**

Antes de comenzar, será necesario tener preparada la **documentación de la empresa de residuos** para poder verificar los datos que hay que comunicar.

Asimismo, hay que tener instalado el **certificado digital** en el ordenador desde el que vamos a realizar la presentación, e instalar la **Aplicación Autofirma** de la Junta de Andalucía. Podéis descargarla en el siguiente enlace:

https://desarrollo.juntadeandalucia.es/recursos/activo/autofirma

Para cualquier duda o aclaración que os pudiera surgir a lo largo del proceso, podéis contactar con el Servicio de Información y Atención a la Ciudadanía (SIAC) de la Consejería de Sostenibilidad y Medio Ambiente en el teléfono: **954 544 438** de lunes a viernes, de 8,00 a 20,00 h.

## PRESENTACIÓN DE LA MEMORIA ANUAL DE RESIDUOS

- Acceso al portal. Acceder al portal "Bienvenido SIRA" a través del siguiente enlace: (<u>https://www.juntadeandalucia.es/medioambiente/sira-obligaciones/login?updateSelection=false</u>)
  - Pinchar en: "Acceso mediante certificado digital" > "Acceder"

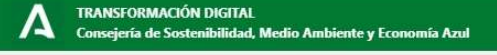

| Bienvenido a<br>Identifíquese para a                          | acceder               |
|---------------------------------------------------------------|-----------------------|
| Acceso mediante certificado digital / dni electrónico Acceder | Acceso mediante Cl@ve |
|                                                               |                       |

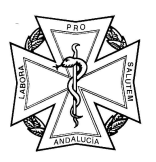

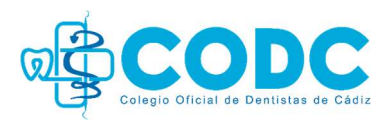

2. Seleccionar "Empresa autorizada" (Aparecerán los datos correspondientes).

| IÓN DIGITAL<br>gricultura, Ganadería, Pesca y Desarrolio Sc | stenible                                                                                                    |                                                                                                    |                                                                                                   |                                                                                                    |                                                                                                    |                                                                                                    | GÞ                                                                                                    |
|-------------------------------------------------------------|----------------------------------------------------------------------------------------------------|----------------------------------------------------------------------------------------------------|---------------------------------------------------------------------------------------------------|----------------------------------------------------------------------------------------------------|----------------------------------------------------------------------------------------------------|----------------------------------------------------------------------------------------------------|----------------------------------------------------------------------------------------------------|
| Empresas autorizada                                         | S                                                                                                    |                                                                                                    |                                                                                                   |                                                                                                    |                                                                                                    |                                                                                                    |                                                                                                    |
| Buscar                                                      |                                                                                                    |                                                                                                    |                                                                                                   | Q                                                                                                    |                                                                                                    | Buscar NIMA en el RPGR                                                                                                    |                                                                                                    |
| Nombre/Razón<br>Social/Denominación                         | 11 NIF/NIE/CIF 11                                                                                                    | Provincia 11                                                                                                    | Municipio 11                                                                                      | Teléfono 1i                                                                                                    | Correo electrónico 11                                                                                                    | Seleccionar                                                                                                    |                                                                                                    |
| [                                                           | 1                                                                                                    | ] [                                                                                                    | ] [                                                                                               |                                                                                                    |                                                                                                    |                                                                                                    |                                                                                                    |
|                                                             |                                                                                                    |                                                                                                    |                                                                                                   |                                                                                                    |                                                                                                    |                                                                                                    | <                                                                                                    |
| Mostrando del 1 al 1 de 1 registros                         |                                                                                                    | Primera                                                                                                    | < 🛈 🦻                                                                                             | Última                                                                                                    | Mostrar 5 registros                                                                                                    | ×                                                                                                    |                                                                                                    |
|                                                             |                                                                                                    |                                                                                                    |                                                                                                   |                                                                                                    |                                                                                                    |                                                                                                    |                                                                                                    |
|                                                             |                                                                                                    |                                                                                                    |                                                                                                   |                                                                                                    |                                                                                                    |                                                                                                    |                                                                                                    |
|                                                             |                                                                                                    |                                                                                                    |                                                                                                   |                                                                                                    |                                                                                                    |                                                                                                    |                                                                                                    |
|                                                             |                                                                                                    |                                                                                                    |                                                                                                   |                                                                                                    |                                                                                                    |                                                                                                    |                                                                                                    |
|                                                             |                                                                                                    |                                                                                                    |                                                                                                   |                                                                                                    |                                                                                                    |                                                                                                    |                                                                                                    |
|                                                             |                                                                                                    |                                                                                                    |                                                                                                   |                                                                                                    |                                                                                                    |                                                                                                    |                                                                                                    |
|                                                             |                                                                                                    |                                                                                                    |                                                                                                   |                                                                                                    |                                                                                                    |                                                                                                    |                                                                                                    |
|                                                             |                                                                                                    |                                                                                                    |                                                                                                   |                                                                                                    |                                                                                                    |                                                                                                    |                                                                                                    |
|                                                             |                                                                                                    |                                                                                                    |                                                                                                   |                                                                                                    |                                                                                                    |                                                                                                    |                                                                                                    |
|                                                             | ON DIGITAL<br>pricultura, Ganaderia, Pesca y Desarrollo So<br>Empresais autorizada<br>Batar<br>Nombre/Razón<br>Social/Denominación<br>Mostrando del 1 al 1 de 1 registros | ON DIGITAL<br>prioritura, Ganaderia, Pecca y Desarrollo Sostenible<br>Empresas autorizadas<br>Botar<br>Nombre/Razón 11 NIF/NIE/CIF 11<br>Social/Denominación 11 NIF/NIE/CIF 11<br>Mostrando del 1 al 1 de 1 registros | ON DIGITAL<br>prouture, Ganaderia, Perca y Desarrollo Sostenible<br>Empresais autorizadas<br>Bose | ON DIGITAL<br>proutura, Ganaderia, Pesca y Desarrolio Sostenible<br>Empresars autorizadas<br>Botar<br>Nombre/Razón 11 NIF/NIE/CIF 11 Provincia 11 Municipio 11<br>Social/Denominación 11 NIF/NIE/CIF 11 Provincia 11 Municipio 11<br>Mostrando del 1 al 1 de 1 registros Primera 4 0 > | ON DIGITAL<br>provinces Autorizadas<br>Bester<br>Nombre/Razón 11 NIF/NIE/CIF 11 Provincie 11 Municipio 11 Telefone 11<br>Social/Denominación 11 NIF/NIE/CIF 11 Provincie 11 Municipio 11 Telefone 11<br>Montando del 1 al 1 de 1 registres Primeza 4 3 > Ottima | ON DIGITAL<br>provinces a sultorizadas<br>boar<br>Nombre/Razón II NIF/NIF/CIF II Provincia II Municipio II Teléfono II Cerreo electrónico II<br>Social/Denominación II NIF/NIF/CIF II Provincia II Municipio II Teléfono II Cerreo electrónico II<br>Mostrando del I al I de I registres<br>Primeza  Ottama Mostrar 5 registros | ON DIGITAL<br>prostrana, Perca y Desarrollo Sostenible<br>Empresas autorizadas<br>Buscar NIMA en el RPGR<br>Nombre/Razón II NIF/NE/CIF II Provincia II Municipio II Telefono II Correo electrónico II Seleccionar<br>Social/Denominación II NIF/NE/CIF II Provincia II Municipio II Telefono II Correo electrónico II Seleccionar<br>Mostrando del I al 1 de 1 registros Primera 4 1 de 1 registros v |

**3.** Seleccionar "Instalación asociada" (*Aparecerán los datos correspondientes. En el caso de tener más de una clínica, aparecerán aquí)* > Hacer click en "Aceptar".

| Buscar                              |                   |              |              | Q           |                       | Buscar NI | MA en el RPGR |   |
|-------------------------------------|-------------------|--------------|--------------|-------------|-----------------------|-----------|---------------|---|
| Nombre/Razón<br>Social/Denominación | 11 NIF/NIE/CIF 11 | Provincia 11 | Municipio 14 | Teléfono II | Correo electrónico 11 |           | Seleccionar   | 1 |
| [                                   |                   |              |              |             |                       |           |               |   |
|                                     |                   |              |              |             |                       |           | <u> </u>      |   |
| Mostrando del 1 al 1 de 1 registros |                   | Primera      | < <b>0</b> > | Ültima      | Mostrar 5 registros   | ~         |               |   |
| Instalaciones asociadas             |                   |              |              |             |                       |           |               |   |
| Buscar                              |                   |              |              | Q           |                       |           |               |   |
| Nombre de la Instalación 14         | NIMA 14           | Provincia 11 | Municipio 11 | Teléfono 1i | Correo electrónico 11 |           | Seleccionar   |   |
|                                     | 1                 |              |              |             |                       |           |               |   |
|                                     |                   |              |              |             |                       |           |               |   |
| Mostrando del 1 al 1 de 1 registros |                   | Primera      | - <b>1</b>   | Última      | Mostrar 5 registros   | ~         |               |   |
|                                     |                   |              |              |             |                       |           | Aceptar       |   |
|                                     |                   |              |              |             |                       |           |               |   |
|                                     |                   |              |              |             |                       |           | $< \land$     |   |
|                                     |                   |              |              |             |                       |           | 1             |   |

- 4. Seleccionar "Generación y presentación de obligaciones"
  - Crear documento. Seleccione tipo de documento: En el menú desplegable seleccionar "Memoria anual de residuos"
  - Seleccione el año sobre el que quiere operar: Seleccionar el **año inmediatamente anterior al que nos encontramos.**
  - "Crear"

|                                                                                                    |                                                                                                    |            | ଭ                                                   | Colegio Oficial de Dentistas de O                        | Dádiz  |
|----------------------------------------------------------------------------------------------------|----------------------------------------------------------------------------------------------------|------------|-----------------------------------------------------|----------------------------------------------------------|--------|
| TRANSFORMACIÓN DIGITAL<br>Consejería de Sostenibilidad, M                                                               | edio Ambiente y Economía Azul                                                                                                    |            |                                                     |                                                          | 6      |
|                                                                                                    |                                                                                                    | Empre      | sa: ILUSTRE COLEGIO OFICIAL DE DENTISTAS DE GRANADA | Instalación: ILUSTRE COLEGIO OFICIAL DE DENTISTAS DE GRA | NADA 🖌 |
| <ul> <li>Generación y presentación de obligaciones</li> <li>Mis obligaciones</li> <li>Descarga de documentos</li> </ul> | Generación y presentación de obligaciones Crear documento Seleccione tipo de documento Memoria anual de residuos Seleccione el año sobre el que quiere operar 2024 | × •<br>× • |                                                     |                                                          |        |
|                                                                                                    |                                                                                                    |            |                                                     |                                                          | Crear  |

Aparecerá una **notificación emergente** avisando de que se va a generar la Memoria Anual de Residuos. Pulsar "Aceptar".

| <ul> <li>Generación y presentación<br/>de obligaciones</li> <li>Mis abligaciones</li> </ul> | Generación y pr<br>Crear documento C | esentación de obligaciones<br>arga XML                                                   |                                                                     |                                                           |              |                   |       |
|---------------------------------------------------------------------------------------------|--------------------------------------|------------------------------------------------------------------------------------------|---------------------------------------------------------------------|-----------------------------------------------------------|--------------|-------------------|-------|
| Mis obligaciones                                                                            |                                      |                                                                                          |                                                                     |                                                           |              |                   |       |
| Descarga de documentos                                                                      | Seleccione tipo de d                 | locumento                                                                                |                                                                     |                                                           |              |                   |       |
|                                                                                             | Memoria anual de r                   | esiduos                                                                                  | ×                                                                   | ~                                                         |              |                   |       |
|                                                                                             | Seleccione el año so                 | bre el que quiere operar                                                                 |                                                                     |                                                           |              |                   |       |
|                                                                                             | 2024                                 |                                                                                          | ×                                                                   | ~                                                         |              |                   |       |
|                                                                                             |                                      |                                                                                          |                                                                     |                                                           |              |                   | Crear |
|                                                                                             |                                      | Confirmación                                                                             |                                                                     |                                                           | ×            |                   |       |
|                                                                                             |                                      | Se va a generar la Memoria anual de residi<br>DENTISTAS DE GRANADA e instalación ILUSTRE | uos para la campaña 2024 en nomb<br>COLEGIO OFICIAL DE DENTISTAS DE | e de la empresa ILUSTRE COLEGIO<br>GRANADA. ¿Está seguro? | D OFICIAL DE | 1                 |       |
|                                                                                             |                                      |                                                                                          |                                                                     | Cance                                                     | elar Aceptar | $\langle \square$ |       |

Saldrá una ventana emergente con el título "**Crear memoria**" y una llamada que indica Marque el tipo de inscripción para el que va a presentar memoria. Es obligatorio presentar una memoria para cada tipo de inscripción, aunque no haya tenido actividad durante el año. Para agentes de residuos no peligrosos y transportistas de residuos no peligrosos no es obligatorio la presentación de la memoria.

- Marcamos: "Productor de residuos peligrosos"
- Como productor de residuos, ¿genera una cantidad de residuos peligrosos mayor de 10 toneladas?: "No"
- Selecciones la procedencia de residuos que va a declarar: **"Residuos procedentes de clínicas, hospitales y similares"**
- "Crear"

|                                                                                                    | Empresa: ILUSTRE COLEGIO OFICIAL DE DENTISTAS DE GRANADA Instalación: ILUSTRE CO                                                                                                    | DLEGIO OFICIAL DE DENTISTAS DE GRANADA                                                                                                    |
|----------------------------------------------------------------------------------------------------|----------------------------------------------------------------------------------------------------|----------------------------------------------------------------------------------------------------|
| Crear memoria                                                                                                    |                                                                                                    | ×                                                                                                    |
| Datos previos                                                                                                    |                                                                                                    |                                                                                                    |
| Marque el tipo de inscripción para el que va a presentar memoria. Es obligatorio presentar una mem<br>Para agentes de residuos no peligrosos y transportístas de residuos no peligrosos no es obligatorio la | oria para cada tipo de inscripción, aunque no haya tenido actividad durante el año.<br>presentación de la memoria.                                                                                                    |                                                                                                    |
| Productor de residuos peligrosos                                                                                                    |                                                                                                    |                                                                                                    |
| Como productor de residuos, ¿genera una cantidad de residuos peligrosos mayor de 10 toneladas?                                                                                                    | No                                                                                                    | · · · ·                                                                                                    |
| Seleccione la procedencia de los residuos que va a declarar                                                                                                    | Residuos procedentes de clínicas, hospitales y similares                                                                                                    | × ~                                                                                                    |
|                                                                                                    | Ca                                                                                                    | Incelar Crear                                                                                                    |
|                                                                                                    |                                                                                                    |                                                                                                    |
|                                                                                                    | Crear memoria Datos previos Marque el tipo de inscripción para el que va a presentar memoría. Es obligatorio presentar una mem Para agentes de residuos no peligrosos y transportistas de residuos no peligrosos no es obligatorio la O Productor de residuos, genera una cantidad de residuos peligrosos mayor de 10 toneladas? Seleccione la procedencia de los residuos que va a declarar | Crear memoria  Datos previos  Marque el tipo de inscripción para el que va a presentar memoria. Es obligatorio presentar una memoria para cada tipo de inscripción, aunque no haya tenido actividad durante el año. Para agentes de residuos peligrosos  O Productor de residuos peligrosos  Como productor de residuos, genera una cantidad de residuos peligrosos mayor de 10 toneladas?  Seleccione la procedencia de los residuos que va a declara  Ceatural  Ceatural  Ceatu |

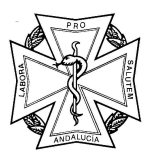

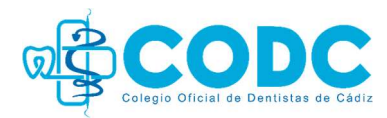

5. Empezamos a crear la memoria, estaremos en la siguiente pantalla:

| A TRANSFORMACIÓN DIGITAL<br>Consejería de Agricultura, Gan        | adería, Pesca y Desarrollo Sostenible                                                         |                                                |          | ۵.                      | G                  |
|-------------------------------------------------------------------|-----------------------------------------------------------------------------------------------|------------------------------------------------|----------|-------------------------|--------------------|
|                                                                   |                                                                                               |                                                | Empresa: | Instalación:            | 1                  |
| <ul> <li>Generación y presentación<br/>de obligaciones</li> </ul> | Memoria Anual Productor de residuos peligrosos                                                |                                                |          | Volver Guardar borrador | Guardar definitivo |
| Mis obligaciones                                                  | Datos Previos Datos Generales Datos de Identificación Datos Espec                             | íficos Documentación y Declaración             |          |                         |                    |
| Descarga de documentos                                            | Datos previos                                                                                 |                                                |          |                         |                    |
|                                                                   | Seleccione, en función del tipo de inscripción autorizado, la memo                            | oria a cumplimentar:                           |          |                         |                    |
|                                                                   | O Productor de residuos peligrosos                                                            |                                                |          |                         |                    |
|                                                                   | Como productor de residuos, ¿genera una cantidad de residuos pelígrosos r<br>de 10 toneladas? | nayor v                                        |          |                         |                    |
|                                                                   | Seleccione la procedencia de los residuos que va a declarar Residuos l                        | procedentes de clínicas, hospitales y simila 🗡 |          |                         |                    |
|                                                                   |                                                                                               |                                                |          |                         |                    |
|                                                                   |                                                                                               |                                                |          | Volver Guardar borrador | Guardar definitivo |
|                                                                   |                                                                                               |                                                |          |                         |                    |
|                                                                   |                                                                                               |                                                |          |                         |                    |
|                                                                   |                                                                                               |                                                |          |                         |                    |
|                                                                   |                                                                                               |                                                |          |                         |                    |
|                                                                   |                                                                                               |                                                |          |                         |                    |
|                                                                   |                                                                                               |                                                |          |                         |                    |
|                                                                   |                                                                                               |                                                |          |                         |                    |
|                                                                   |                                                                                               |                                                |          |                         |                    |

6. Pinchamos en la pestaña "Datos Generales" (ubicada justo a la derecha en el menú superior): Aparecerán los datos de manera automática, si alguno de los apartados está en color blanco y lo marca como obligatorio debemos completarlo.

| A TRANSFORMACIÓN DIGITAL<br>Consejería de Agricultura, Gan | adería, Pesca y Desarrollo Sostenil             | te :                           |                      |                               |                    |                       |              | 4                | 6                    |
|------------------------------------------------------------|-------------------------------------------------|--------------------------------|----------------------|-------------------------------|--------------------|-----------------------|--------------|------------------|----------------------|
|                                                            |                                                 |                                |                      |                               | Empresa:           |                       | Instalación: |                  | 1                    |
| Generación y presentación<br>de obligaciones               | Memoria Anual Produ                             | tor de residuos peligrosos     |                      |                               |                    |                       | Volver       | Guardar borrador | Guardar definitivo   |
| Mis obligaciones                                           | Datos Previos Datos Ge                          | nerales Da os de Identificac   | ión Datos Específico | s Documentación y Declaración |                    |                       |              |                  |                      |
| Descarga de documentos                                     | Año al que correspond<br>Código Identificativo* | e la información*:             |                      |                               |                    |                       |              |                  | 🛱 Limpiar Formulario |
|                                                            | Datos de la Persona o Entic                     | ad Declarante y de la Represen | tante                |                               |                    |                       |              |                  |                      |
|                                                            | Declarante<br>Nombre/Razón social/De            | nominación*:                   |                      | Primer apellido:              |                    | Segundo apellido:     |              | DNI/NIE/N        | IF*:                 |
|                                                            | Domicilio                                       |                                |                      |                               |                    |                       |              |                  |                      |
|                                                            | Tipo de vía*:                                   |                                | ~                    | Nombre de la vía*:            |                    |                       |              |                  |                      |
|                                                            | Número:                                         | Letra:                         | Km en la vía:        | Bloque:                       | Portal:            | Escalera:             | Planta:      |                  | Puerta:              |
|                                                            | País*:                                          | Provincia*:                    | ~                    | Municipio*:                   | ~                  | Entidad de población: |              | Código po        | stal*:               |
|                                                            | Número teléfono:                                |                                | Número móvil*:       |                               | Correo electrónico | o*:                   |              |                  |                      |
|                                                            | Representante                                   |                                |                      |                               |                    |                       |              |                  |                      |
|                                                            | Nombre/Razón social/De                          | nominación*:                   |                      | Primer apellido:              |                    | Segundo apellido:     |              | DNI/NIE/N        | IF*:                 |
|                                                            | Número teléfono:                                |                                | Número móvil*:       |                               | Correo electrónico | o*:                   |              |                  |                      |

Si se ha introducido alguna modificación en los datos o se han añadido datos nuevos pinchar en "Guardar".

Bajamos a la parte inferior de la página y en "**Lugar y medio de notificación**" podemos optar entre designar un domicilio de notificación (primera opción), completando los datos correspondientes, o elegir que las notificaciones se realicen por medios electrónicos.

|                                                                         |                                                                                               |                         |                           | gio Oficial de Dentistas de Cádiz      |
|-------------------------------------------------------------------------|-----------------------------------------------------------------------------------------------|-------------------------|---------------------------|----------------------------------------|
| ugar y medio de notificación O                                          |                                                                                               |                         |                           |                                        |
| Marque solo una opción                                                  |                                                                                               |                         |                           |                                        |
| OPTO por que las notificaciones que proceda practicar se efectúer       | en el lugar que se indica:                                                                    |                         |                           |                                        |
| O OPTO por que las notificaciones que proceda practicar se efectúer     | por medios electrónicos a través del sistema de notificaciones de la Junta de Andalucía y se  | tramite mi alta en el : | servicio correspondient   | e en caso de no estarlo (1):           |
| Indique un correo electrónico y, opcionalmente, un número de teléfo     | o donde informar sobre las notificaciones practicadas en el Sistema de Notificaciones Notific | c@.                     |                           |                                        |
| Correo electrónico*:                                                    |                                                                                               | Número móvil*:          |                           |                                        |
| (1) Debe acceder al sistema de notificaciones con su certificado digita | u otros medios de identificación electrónica; puede encontrar más información sobre los re    | equisitos necesarios p  | bara el uso del sistema j | y el acceso a las notificaciones en la |

Tras cumplimentar los datos de la opción elegida pulsar en "Guardar".

7. Subimos a la parte de arriba de la página y pinchamos en la pestaña "Datos Específicos": En este punto debemos comprobar la documentación facilitada por nuestra empresa de residuos.

#### 7.1 Apartado Resumen de Residuos Producidos:

Si los datos sobre los residuos recogidos en nuestra clínica ya aparecen cargados en la plataforma, podemos pasar directamente al punto 8 de esta guía, en su defecto continúe siguiendo las indicaciones.

| eneración y presentación<br>ligaciones | Memoria Anual Productor de re       | esiduos pe                                       |                             |                            |                                        | Volver            | Guardar y pasar a firm |
|----------------------------------------|-------------------------------------|--------------------------------------------------|-----------------------------|----------------------------|----------------------------------------|-------------------|------------------------|
| is obligaciones                        | Datos Previos Datos Generales       | Datos Específicos Documentación y Decl           | laración                    |                            |                                        |                   |                        |
| escarga de documentos                  | + Seleccionar fichero               |                                                  |                             |                            |                                        |                   |                        |
|                                        | Resumen Residuos Producidos O       |                                                  |                             |                            |                                        |                   |                        |
|                                        | Cantidad total de residuos produc   | cidos 0.00025 toneladas                          |                             |                            |                                        |                   | + Añadi                |
| ,                                      | LER 11 NIMA (des                    | tino) 11 NIF/ID Destino 👔 11 Razón<br>Social/Nor | nbre 11 Tipo Inscripción 11 | Operacion 11 Pais          | 11 Municipio (1                        | Cantidad (t) 🚯 11 | Acciones               |
|                                        |                                     |                                                  |                             |                            |                                        |                   |                        |
|                                        |                                     |                                                  |                             |                            |                                        |                   | 0/8                    |
|                                        | Mostrando del 1 al 1 de 1 registros |                                                  |                             | Primera 4 🕕 🕴 útoma        |                                        | Mo                | atrar 5 registros 🗸 🗸  |
|                                        | Materias primas consumidas y Produ  | ctos o subproductos finales del proceso 0        |                             |                            |                                        |                   |                        |
|                                        | Buscar                              |                                                  | Q                           |                            |                                        |                   | + Añad                 |
|                                        | 1                                   | Materias primas consumidas                       |                             | đ                          | Productos o subproductos finales del p | roceso            |                        |
|                                        | Descripcion ()                      | Centided total (t) 🌒 11                          |                             | Descripcion                | Cantidad tota                          | I (t) 🚯 11        | Acciones               |
|                                        |                                     |                                                  |                             |                            |                                        |                   |                        |
|                                        |                                     |                                                  |                             | se encontraron resultados  |                                        |                   |                        |
|                                        |                                     |                                                  | Ne                          | se encontrolon resolutions |                                        |                   |                        |
|                                        | Mostrando del 0 al 0 de 0 registros |                                                  | Ne                          | Primera () (una            | ġ                                      | Mo                | atrer 5 registros 🗸 🗸  |

Si los datos sobre los residuos recogidos en nuestra clínica <u>no</u> aparecen cargados en la plataforma podemos optar entre dos opciones:

• <u>Primera opción</u>: Pulsar en el botón "**Añadir**" y cumplimentar los campos del formulario con la información de la documentación que nos entrega la empresa de residuos.

#### Identificación del residuo:

- "Código LER": (Comprobar con la empresa de residuos el/los código/s LER que debemos introducir).

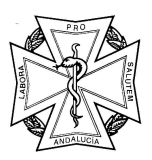

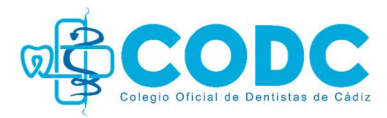

- **090101** Soluciones de revelado y soluciones activadoras al agua.
- **180103** Residuos cuya recogida y eliminación es objeto de requisitos especiales para prevenir infecciones *(Cortantes y punzantes).*
- 180110 Residuos de amalgamas procedentes de cuidados dentales.

(Si tenemos varios tipos de residuos diferentes, repetiremos este paso con cada uno de ellos de manera independiente).

- "Cantidad": Total anual en toneladas. Por ejemplo: 3 kg = 0,003 t.

#### Destino del residuo:

- "NIMA": Número NIMA de la empresa gestora de residuos *(revisar albarán)*.
- "Tipo de inscripción": Revisar albarán.
- "Código operación R/D": Revisar albarán.

| A TRAN                  | SFORMACIÓN DIGITAL<br>Sería de Sostenibilidad. Me | dio Ambiente e Fronomia And         |                  |                        |                              |                        | 4                     |                |                  |
|-------------------------|---------------------------------------------------|-------------------------------------|------------------|------------------------|------------------------------|------------------------|-----------------------|----------------|------------------|
|                         | Residuos                                          |                                     |                  |                        |                              |                        |                       |                | -                |
| Generac<br>de obligacio | Identificación del re                             | siduo                               |                  |                        |                              |                        |                       |                | a firma          |
| Mis oblig               | Código LER*:                                      |                                     | Cantidad (t)*: 0 |                        |                              |                        |                       |                |                  |
|                         | Seleccione                                        | ~                                   |                  |                        |                              |                        |                       |                |                  |
| Descarga                | Obligatorio                                       |                                     | Obligatorio      |                        |                              |                        |                       |                |                  |
|                         | Destino del residuo                               |                                     |                  |                        |                              |                        |                       |                |                  |
|                         | País*:                                            |                                     |                  | NIMA*:                 | NIF/NIE*:                    | Razón social/Nombre*:  |                       |                | A REAL PROPERTY. |
|                         | España                                            |                                     | ×                |                        |                              |                        |                       |                | Madir            |
|                         |                                                   |                                     |                  | Obligatorio            | Obligatorio                  | Obligatorio            |                       |                |                  |
|                         | Provincia*:                                       |                                     |                  | Municipio*:            |                              | Nombre centro destino: |                       |                |                  |
|                         | Seleccione                                        |                                     | ~                | Seleccione             |                              | ~                      |                       |                | _                |
|                         | Obligatorio                                       |                                     |                  | Obligatorio            |                              | Obligatorio            |                       |                |                  |
|                         | Tipo inscripción*:                                |                                     |                  | Código operación R/D*: |                              |                        |                       |                |                  |
|                         | Seleccione                                        |                                     | ~                | Seleccione             |                              | ~                      |                       |                |                  |
|                         |                                                   |                                     |                  |                        |                              |                        | Cancelar              | Guardar        | • Añadir         |
|                         |                                                   |                                     |                  |                        |                              |                        |                       |                |                  |
|                         |                                                   | Descripcion ()                      |                  | antidad total (t) 🗿 11 |                              |                        |                       |                |                  |
|                         |                                                   |                                     |                  |                        |                              |                        |                       |                |                  |
|                         |                                                   |                                     |                  |                        | No se encontraron resultados |                        |                       |                |                  |
|                         |                                                   | Mostrando del 0 al 0 de 0 registros |                  |                        | Primara 4 🚺 + Dizima         |                        | Mostrar 5 registros 🗸 |                |                  |
|                         |                                                   |                                     |                  |                        |                              |                        | Volver                | Guardar y pasa | r a firma        |

 <u>Segunda opción</u>: Añadir la hoja de cálculo (Excel) correspondiente a Productores de Residuos. Esta hoja de cálculo se puede descargar directamente de la plataforma SIRA, en el menú de la izquierda "Descarga de documentos"
 "Memorias de productores: Excel de movimientos de residuos" (Se descargará un documento Excel editable en nuestro ordenador)

| Generación y presentación<br>de obligaciones | Descarga de documentos                                                                                           |
|----------------------------------------------|----------------------------------------------------------------------------------------------------|
| Mis obligaciones                             | 📙 Documento de Identificación de residuos sin Notificación Previa                                                |
| Descarga de documentos                       | 🗴 Memorias de Productores: Excel para la carga de residuos 📢                                                     |
|                                              | Memorias de Gestores: Excel para la carga de agrupacion de movimiento de residuos                                |
|                                              | 🗴 Memorias de Gestores RAEE: Excel para la carga de agrupacion de movimiento de residuos                         |
|                                              | 🗴 Memoria de Negociantes, Agentes y Transportistas: Excel para la carga de agrupación de movimientos de residuos |
|                                              | 🤰 Guía abreviada para tramitar la Memoria Anual de Agentes/Negociantes y Transportistas 2024 en SIRA             |
|                                              | 🧏 Guía abreviada para tramitar la Memoria Anual de Productores 2024 en SIRA                                      |
|                                              | 射 Informe Complementario a la Memoria Anual de Gestión de RAEE                                                   |
|                                              |                                                                                                    |

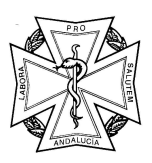

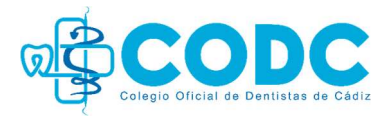

(Para completar este Excel necesitaremos la documentación que entrega la empresa gestora de residuos tras la retirada de los contenedores).

En la primera pestaña del Excel aparecen las instrucciones de uso.

|                                                                                                    | D | L. | U | E . | ा ।<br>इ.स. १९४२ |
|----------------------------------------------------------------------------------------------------|---|----|---|-----|------------------|
| Instrucciones de uso                                                                                                    |   |    |   |     |                  |
| A continuación se describen las pautas para cumplimentación correcta de las hojas de movimientos de residuos:                                                                                                    |   |    |   |     |                  |
| - El limite de agrupaciones de movimientos en cada hoja es de 100, si se desean añadir más filas para cargar más movimientos, se deberá                                                                                                    |   |    |   |     |                  |
| cumplimentar en otro 1 ×rei<br>- Siempre deberá asegurarse que se encuentra trabajando con la última versión de esta hoja Excel. Puede obtener la versión más recienté a través<br>- SIRA, en el apartado "Descarga de documentos" -> "Memorias de Productores: Excel para la carga de residuos"                                                                                                    |   |    |   |     |                  |
| - A la hora de rellenar información en las distintas pestañas, nunca se deben alterar los campos contenidos en ella                                                                                                    |   |    |   |     |                  |
| - Las instalaciones han debido encontrarse activas en el periodo para el que se está presentando la memoria                                                                                                    |   |    |   |     |                  |
| - Información adicional para los distintos tipos de memorias:                                                                                                    |   |    |   |     |                  |
|                                                                                                    |   |    |   |     |                  |
| Memoria Anual de Productores                                                                                                    |   |    |   |     |                  |
|                                                                                                    |   |    |   |     |                  |
| Identificación del residuo                                                                                                    |   |    |   |     |                  |
| -Se permite la introducción de LER no incluidos en el registro para la instalación sobre la que se está realizando la memoria, pero se recuerda que                                                                                                    |   |    |   |     |                  |
| deben ser comunicados mediante una Modificación indicando la ampliación de la producción a dichos LER                                                                                                    |   |    |   |     |                  |
|                                                                                                    |   |    |   |     |                  |
| Destino del Residuo                                                                                                    |   |    |   |     |                  |
| -Ei tipo de inscripcion de la instaladon de destino debe ser GUL, GUZ, GUA o GUO.                                                                                                    |   |    |   |     |                  |
| -er Lek debe estar autorizado en la instalación de destino, para en tipo de instripción, codigo operación k/D -y codigo operación k/D -y codigo |   |    |   |     |                  |
|                                                                                                    |   |    |   |     |                  |
|                                                                                                    |   |    |   |     |                  |
|                                                                                                    |   |    |   |     |                  |
|                                                                                                    |   |    |   |     |                  |
|                                                                                                    |   |    |   |     |                  |
|                                                                                                    |   |    |   |     |                  |
|                                                                                                    |   |    |   |     |                  |
|                                                                                                    |   |    |   |     |                  |
|                                                                                                    |   |    |   |     |                  |
|                                                                                                    |   |    |   |     |                  |
|                                                                                                    |   |    |   |     |                  |
|                                                                                                    |   |    |   |     |                  |
|                                                                                                    |   |    |   |     |                  |
| •                                                                                                    |   |    |   |     |                  |
| Instrucciones Datos Residuos Producidos Datos materias y productos +                                                                                                    |   |    |   |     |                  |
|                                                                                                    |   |    |   |     |                  |

En la segunda pestaña aparecen los campos a cumplimentar con los datos de identificación y los datos de los residuos producidos.

| DATO                   | S DE IDENTIFICACIÓ       | N.      | -                                                             | -                                                                                                   |                                                                                         |                                                                                             |                                                                        |                                                                         |
|------------------------|--------------------------|---------|---------------------------------------------------------------|----------------------------------------------------------------------------------------------------|-----------------------------------------------------------------------------------------|---------------------------------------------------------------------------------------------|------------------------------------------------------------------------|-------------------------------------------------------------------------|
| NIF*:                  |                          |         |                                                               |                                                                                                    |                                                                                         |                                                                                             |                                                                        |                                                                         |
| NIMA*:                 |                          |         |                                                               |                                                                                                    |                                                                                         |                                                                                             |                                                                        |                                                                         |
| Año*:                  |                          |         |                                                               |                                                                                                    |                                                                                         |                                                                                             |                                                                        |                                                                         |
| Nombre de la empresa:  |                          |         |                                                               |                                                                                                    |                                                                                         |                                                                                             |                                                                        |                                                                         |
| Nombre del centro:     |                          |         |                                                               |                                                                                                    |                                                                                         |                                                                                             |                                                                        |                                                                         |
| Municipio              |                          |         |                                                               |                                                                                                    |                                                                                         |                                                                                             |                                                                        |                                                                         |
| DATOS DE LOS RESIDU    | JOS PRODUCIDOS           |         |                                                               |                                                                                                    |                                                                                         |                                                                                             |                                                                        |                                                                         |
| Identificación del res | iduo                     |         |                                                               |                                                                                                    | Destino del resi                                                                        | duo                                                                                         |                                                                        |                                                                         |
| Código LER*            | Cantidad<br>(toneladas)* | Pais*   | NIMA<br>(obligatoria si<br>país<br>seleccionado es<br>España) | Código identificador<br>extranjero (obligatoria<br>si el país seleccionado es<br>distinto a España) | Razón social/Nombre<br>(obligatoria si el país<br>seleccionado es distinto a<br>España) | Denominación del Centro<br>(obligatoria si el país<br>seleccionado es distinto a<br>España) | Tipo inscripción<br>(obligatoria si país<br>seleccionado es<br>España) | Código operación R/D<br>(obligatoria si país<br>seleccionado es España) |
|                        |                          |         |                                                               |                                                                                                    |                                                                                         |                                                                                             |                                                                        |                                                                         |
|                        |                          |         |                                                               |                                                                                                    |                                                                                         |                                                                                             |                                                                        |                                                                         |
|                        |                          |         |                                                               |                                                                                                    |                                                                                         |                                                                                             |                                                                        |                                                                         |
|                        |                          |         |                                                               |                                                                                                    |                                                                                         |                                                                                             |                                                                        |                                                                         |
|                        |                          |         |                                                               |                                                                                                    |                                                                                         |                                                                                             |                                                                        |                                                                         |
|                        |                          |         |                                                               |                                                                                                    |                                                                                         |                                                                                             |                                                                        |                                                                         |
|                        |                          |         | -                                                             |                                                                                                    |                                                                                         |                                                                                             |                                                                        |                                                                         |
|                        |                          |         |                                                               |                                                                                                    |                                                                                         |                                                                                             |                                                                        |                                                                         |
|                        |                          |         |                                                               |                                                                                                    |                                                                                         |                                                                                             |                                                                        |                                                                         |
|                        |                          |         |                                                               |                                                                                                    |                                                                                         |                                                                                             |                                                                        |                                                                         |
|                        |                          |         |                                                               |                                                                                                    |                                                                                         |                                                                                             |                                                                        |                                                                         |
|                        |                          |         | -                                                             |                                                                                                    |                                                                                         |                                                                                             | -                                                                      | · · · · · · · · · · · · · · · · · · ·                                   |
|                        | _                        |         |                                                               |                                                                                                    |                                                                                         | 1                                                                                           |                                                                        |                                                                         |
|                        |                          |         | +                                                             |                                                                                                    |                                                                                         |                                                                                             |                                                                        |                                                                         |
|                        | _                        |         | -                                                             |                                                                                                    |                                                                                         |                                                                                             | -                                                                      | -                                                                       |
|                        |                          | 4       |                                                               |                                                                                                    |                                                                                         |                                                                                             |                                                                        |                                                                         |
|                        |                          |         |                                                               |                                                                                                    |                                                                                         |                                                                                             |                                                                        | ·                                                                       |
|                        |                          | •  <br> | 1                                                             | 1                                                                                                   |                                                                                         | F                                                                                           | 1                                                                      | 1                                                                       |

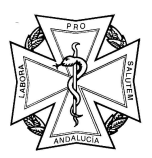

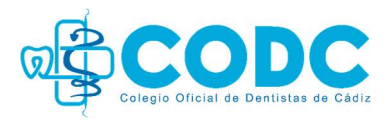

DATOS DE IDENTIFICACIÓN: En la cabecera de la hoja, los centros deberán identificar:

- DNI/NIF de dicha empresa para la que se presenta la memoria: Campo obligatorio.
- NIMA: que tiene el centro para el que presentan la memoria anual: Campo obligatorio.
- Año de la memoria anual: Campo obligatorio.
- Nombre de la empresa a la que pertenece el centro para el que presentan la memoria anual.
- Nombre del centro para el que se está presentando la memoria anual.
- Municipio al que pertenece el centro para el que presentan la memoria anual;

#### DATOS DE LOS RESIDUOS PRODUCIDOS:

- Identificación del residuo:

"Código LER": (*Comprobar con la empresa de residuos el/los código/s LER que debemos introducir*).

- o 090101 Soluciones de revelado y soluciones activadoras al agua.
- 180103 Residuos cuya recogida y eliminación es objeto de requisitos especiales para prevenir infecciones *(Cortantes y punzantes).*
- o 180110 Residuos de amalgamas procedentes de cuidados dentales.

(Si tenemos varios tipos de residuos diferentes, repetiremos este paso con cada uno de ellos de manera independiente).

"Cantidad": Total anual en toneladas. Por ejemplo: 3 kg = 0,003 t.

- Destino del residuo:

"NIMA": Número NIMA de la empresa gestora de residuos *(revisar albarán)*.
"Tipo de inscripción": *Revisar albarán*.
"Código operación R/D": *Revisar albarán*.

Si tenemos varios tipos de residuos, los completaremos en las siguientes filas del documento. Una vez finalizado este proceso, guardamos el documento en el escritorio del ordenador para subirlo a la plataforma.

#### 7.2 <u>Apartado Materias primas consumidas y Productos o subproductos finales del</u> proceso:

Esta sección <u>no es obligatoria</u>, en caso de cumplimentarse se debe informar de los siguientes campos (tanto en el formulario, como a través del Excel):

- Materias primas consumidas: Descripción/cantidad

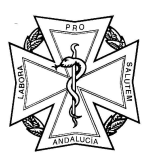

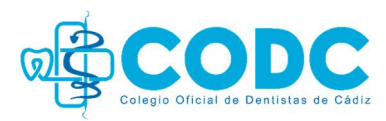

- Productos o subproductos finales producidos: Descripción/cantidad.

En el formulario:

| entación | Memoria Anual Prod                                                                 | luctor de residuos p                         | oeligrosos                                                                 |                        |                       |                               |                                                            |                                                 | Vo                              | lver Guardar y pasar a f |
|----------|------------------------------------------------------------------------------------|----------------------------------------------|----------------------------------------------------------------------------|------------------------|-----------------------|-------------------------------|------------------------------------------------------------|-------------------------------------------------|---------------------------------|--------------------------|
|          | Datos Previos Datos G                                                              | Generales Datos E                            | specificos Documentac                                                      | ión y Declaración      |                       |                               |                                                            |                                                 |                                 |                          |
| ientos   | + Seleccionar fichero                                                              |                                              |                                                                            |                        |                       |                               |                                                            |                                                 |                                 |                          |
|          | Resumen Residuos Produ                                                             | ucidos O                                     |                                                                            |                        |                       |                               |                                                            |                                                 |                                 |                          |
|          | Cantidad total de resid                                                            | duos producidos <b>0.00</b>                  | 025 toneladas                                                              |                        |                       |                               |                                                            |                                                 |                                 | + ^                      |
|          | LER 11                                                                             | NIMA (destino) 11                            | NIF/ID Destino 🚯 14                                                        | Razón<br>Social/Nombre | 11 Tipo Inscripción 1 | Operacion 11                  | Pais II                                                    | Municipio II                                    | Cantidad (t) 👩 1i               | Acciones                 |
|          | E                                                                                  |                                              |                                                                            |                        | 1.                    |                               |                                                            |                                                 |                                 |                          |
|          |                                                                                    |                                              |                                                                            |                        |                       |                               |                                                            |                                                 |                                 |                          |
|          |                                                                                    |                                              |                                                                            |                        |                       |                               |                                                            |                                                 |                                 | 0/1                      |
|          | Mostrando del 1 al 1 de 1 reg                                                      | gistros                                      |                                                                            |                        |                       | Primera 4 🚺                   | + Útima                                                    |                                                 |                                 | Mostrar 5 registros 🗸    |
|          | Mostrando del 1 al 1 de 1 reg<br>Materias primas consumi                           | <sub>gistros</sub><br>idas y Productos o sub | oproductos finales del proc                                                | eso O                  |                       | Primera 4 🚺                   | + útima                                                    |                                                 |                                 | Mostrar 5 registros 🧹    |
|          | Mostrando del 1 al 1 de 1 reg<br>Materías primas consumio<br>Burcar                | <sub>sistros</sub><br>idas y Productos o sut | oproductos finales del proc                                                | eso O                  | ٩                     | Primera 4                     | + Otime                                                    |                                                 |                                 | Mostrar S registros 🤟    |
|          | Mostrando del 1 al 1 de 1 reg<br>Materias primas consumia<br>Barcar                | gistros<br>idas y Productos o sub            | oproductos finales del proc<br>aterias primas consumidas                   | eso O                  | ٩                     | Primera ( 👔                   | <ul> <li>Ozma</li> <li>Productos</li> </ul>                | o subproductos finales del j                    | raese                           | Austrar Singistrus       |
|          | Messendo del t al 1 de 1 reg<br>Materias primas consumi<br>Barar<br>Descripcion 11 | gistros<br>idas y Productos o sul            | oproductos finales del proc<br>aterias primas comunidas<br>Camided total   | eso O                  | Q                     | Primera ( 1                   | Otima     Productes                                        | o autoproductos finales del p<br>Cantidad tota  | 17024800<br>2 (1) <b>(</b> ) 12 | Acciants                 |
|          | Materias primas consumi<br>Perar-<br>Descripcion ()                                | gistros<br>idas y Productos o sut            | oproductos finales del proc<br>atorias primas consumidas<br>Cantidad total | eso 0                  | ٩                     | Primera 4 0                   | * Coma<br>Productos                                        | o nuliproductos finales del j<br>Carolidad tota | roceso<br>700 <b>6</b> 11       | Accione                  |
|          | Materias primas consumi<br>Perar-<br>Descripcion ()                                | estros<br>das y Productos o sul              | oproductos finales del proc<br>atories primas consumidas<br>Camidad cosal  | eso 0                  | Q                     | Primara 4 D<br>Descripcion 11 | <ul> <li>Verna</li> <li>Productes</li> <li>Idos</li> </ul> | e autoproductos Finales del p<br>Cantidad tota  | rotano<br>4(1) 🚯 11             | Accione                  |

En la hoja de Excel este apartado se encuentra ubicado en la tercera pestaña:

| erias prin | nas consumidas       | Productos o s | subproductos finales producidos: |  |
|------------|----------------------|---------------|----------------------------------|--|
| cripción   | Cantidad (toneladas) | Descripción   | Cantidad (toneladas)             |  |
|            |                      |               |                                  |  |
|            |                      |               |                                  |  |
|            |                      |               |                                  |  |
|            |                      |               | -                                |  |
|            |                      | 0             |                                  |  |
|            |                      |               |                                  |  |
|            |                      | 8             |                                  |  |
|            |                      | 2             |                                  |  |
|            |                      |               |                                  |  |
|            |                      |               |                                  |  |
|            | -                    | 2             |                                  |  |
|            |                      | 8             |                                  |  |
|            | 1                    | ÷.            | -                                |  |
|            |                      |               |                                  |  |
|            |                      |               |                                  |  |
|            |                      |               | -                                |  |
|            |                      | 2             |                                  |  |
|            |                      | 2             |                                  |  |
|            |                      |               |                                  |  |
|            |                      |               |                                  |  |
|            |                      |               |                                  |  |
|            |                      | 2             |                                  |  |
|            |                      |               | -                                |  |
|            |                      | 8             |                                  |  |
|            |                      | ÷             |                                  |  |
|            |                      |               |                                  |  |
|            |                      |               |                                  |  |
|            |                      |               |                                  |  |

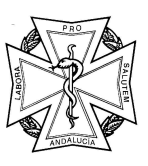

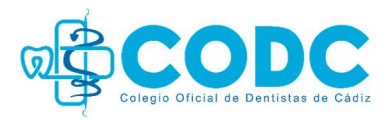

7.3 Si los datos sobre los residuos recogidos en nuestra clínica aparecen cargados en la plataforma, pero la **cantidad es incorrecta**:

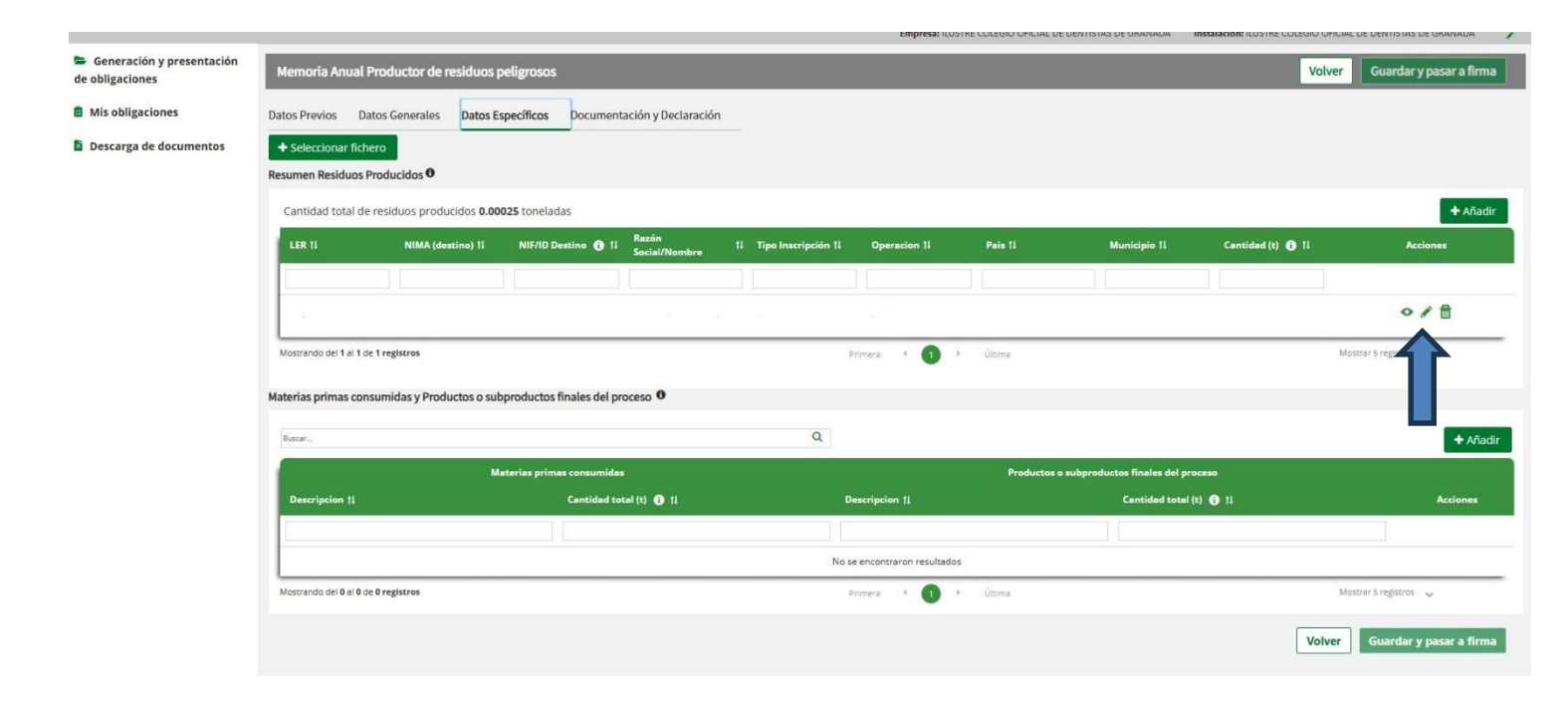

En el apartado **"Resumen residuos producidos"** marcamos el icono del lápiz y aparecerá la siguiente pantalla en la cual debemos modificar el cuadro **"Cantidad (t)"** indicando la suma total anual recogida del residuo en toneladas. Por ejemplo: 3 kg = 0,003 t. Una vez modificado, marcamos **"Guardar"**.

|                         | SFORMACIÓN DIGITAL<br>Iería de SostenPhilidad: Ma | ello Ambiente e Francinia Arai      |                           |                        |                              |                                              | 4                    | @•              |
|-------------------------|---------------------------------------------------|-------------------------------------|---------------------------|------------------------|------------------------------|----------------------------------------------|----------------------|-----------------|
|                         | Residuos                                          |                                     |                           |                        |                              |                                              |                      | *               |
| Generac<br>de obligacio | Identificación del re                             | esiduo                              |                           |                        |                              |                                              |                      | a firma         |
| Mis oblig.              | Código LER*:                                      |                                     | Cantidad (t)*: 0          |                        |                              |                                              |                      |                 |
| Notificaci              | Destino del residuo                               |                                     |                           |                        |                              |                                              |                      |                 |
| Documen                 | País*:                                            |                                     |                           | NIMA":                 | NIF/NIE*:                    | Razón social/Nombre*:                        |                      |                 |
| (DI)                    |                                                   |                                     | ~                         |                        |                              |                                              |                      | Añadir          |
| Memoria.                | Provincia*:                                       |                                     |                           | Municipio*:            |                              | Nombre centro destino:                       |                      |                 |
| Certificad              |                                                   |                                     | ~                         |                        | ~                            |                                              |                      |                 |
| VFU                     | Tipo inscripción*:                                |                                     |                           | Código operación R/D*: |                              |                                              |                      |                 |
| Nuevo Me                |                                                   |                                     | ~                         |                        | ~                            |                                              |                      |                 |
| Residuos                |                                                   |                                     |                           |                        |                              |                                              |                      | _               |
| Descarga                |                                                   |                                     |                           |                        |                              |                                              | Cancelar Guardar     |                 |
|                         |                                                   | Materias primas consumidas y Produ  | ctos o subproductos final | ies dei proceso 🐱      |                              |                                              |                      |                 |
|                         |                                                   | new.                                |                           |                        | Q                            |                                              |                      | + Añadir        |
|                         |                                                   |                                     | Materias primas c         | onsumidas              |                              | Productos o subproductos finales del proceso |                      |                 |
|                         |                                                   | Descripcion 11                      |                           |                        |                              |                                              |                      | Acciones        |
|                         |                                                   |                                     |                           |                        |                              |                                              |                      |                 |
|                         |                                                   |                                     |                           |                        | No se encontraron resultados |                                              |                      |                 |
|                         |                                                   | Mostrando del 0 al 0 de 0 registros |                           |                        | Primera 🕴 🚺 🕴 útoma          | M                                            | ostrar 3 registros 🗸 |                 |
|                         |                                                   |                                     |                           |                        |                              |                                              |                      |                 |
|                         |                                                   |                                     |                           |                        |                              |                                              | Volver Guardar       | y pasar a firma |
|                         |                                                   |                                     |                           |                        |                              |                                              |                      |                 |

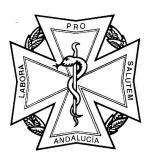

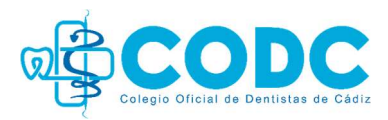

8. Subimos a la parte de arriba de la página y pinchamos en la pestaña "Documentación y Declaración":

| Memoria Anual Productor de residuos peligrosos                                                                                | Volver | Guardar y pasar a firma |
|----------------------------------------------------------------------------------------------------|--------|-------------------------|
| Datos Previos Datos Generales Datos Específicos Documentación y Declaración                                                   |        |                         |
| Documentación                                                                                                    |        |                         |
| Documentación adjunta O                                                                                                    |        |                         |
| Acompaño documentación 🕱 🍋 Por favor, seleccione si acompaña o no documentación                                               |        |                         |
| Obligatorio                                                                                                    |        |                         |
| Justificación del pago de tasa (Modelo 046. Concepto de Pago: "0062, Tasa para la prevención y control de la contaminación"). |        |                         |
| Resultados del Plan de minimización de los residuos generados                                                                 |        |                         |
|                                                                                                    |        | Guardar                 |

- En "**Documentación adjunta**", marcamos "**No**", *(salvo que hayamos adjuntado el Excel)*, aceptamos la notificación emergente y pulsamos en "**Guardar**".

(No hay que abonar tasa. El pago de tasa solo es obligatorio para los Productores de Residuos Peligrosos que generen más de 10 Tn/año).

| Generación y presentación<br>de obligaciones | Memoria Anual Productor de residuos peligrosos                                                                                                    |        | Volver Guardar y pasar a firma |
|----------------------------------------------|----------------------------------------------------------------------------------------------------|--------|--------------------------------|
| B Mis obligaciones                           | Datos Previos Datos Generales Datos Específicos Documentación y Declaración                                                                                                    |        |                                |
| Descarga de documentos                       | Documentación                                                                                                    |        |                                |
|                                              | Documentación adjunta O<br>Acompaño documentación s<br>Justificación del pago de tasa (Modelo 046. Concepto de Pago: "0062, Tasa para la prevención y control de la contaminad<br>Resultados del Plan de minimización de los residuos generados | ión"). | Guardar                        |

- Bajamos hacia abajo y marcamos la casilla "La persona abajo firmante DECLARA bajo su responsabilidad, que son ciertos cuantos datos figuran en el presente documento".
- Marcamos la casilla *ILMO/A. SR/A. DELEGADO/A. TERRITORIAL DE AGRICULTURA, GANADERÍA, PESCA Y DESARROLLO SOSTENIBLE EN:* y seleccionamos la provincia.
- Pulsamos "Guardar". Bajamos y pulsamos el botón "Guardar y pasar a firma".

|                | o gestor va a consultar los siguientes datos, en el caso de que no esté de acuerdo, cada persona puede manifestar su oposición.                                                                                                    |
|----------------|----------------------------------------------------------------------------------------------------|
| ME             | OPONGO, a la consulta de datos de identidad de la persona solicitante a través del Sistema de Verificación de datos de Identidad, y aporto copia del DNI/NE.                                                                                                    |
| ME             | OPONGO, a la consulta de datos de identidad de la persona representante a través del Sistema de Verificación de datos de Identidad, y aporto copia del DNI/NIE.                                                                                                    |
| La perso       | na abajo firmante DECLARA bajo su responsabilidad, que son ciertos cuantos datos figuran en el presente documento.                                                                                                    |
| 🔽 Qu           | e los documentos adjuntados se corresponden con los originales.                                                                                                    |
|                | X/A. SR/A. DELEGADO/A. TERRITORIAL DE AGRICULTURA, GANADERÍA, PESCA Y DESARROLLO SOSTENIBLE EN Granada × 🗸                                                                                                    |
| Código D       | irectorio Común de Unidades Orgánicas y Oficinas A01025969                                                                                                    |
|                | G                                                                                                    |
| otección       | de datos                                                                                                    |
| En cump        | limiento de lo dispuesto en el Reglamento General de Protección de Datos, le informamos que:                                                                                                    |
| a. El r<br>410 | esponsable del tratamiento de sus datos personales es la Dirección General de Calidad Ambiental y Cambio Climático de la Consejería de Sostenibilidad, Medio Ambiente y Economía Azul, cuya dirección es Avda. Manuel Siurot.<br>071 - Sevilla.                    |
| b. Po          | drá contactar con el Delegado de Protección de Datos en la dirección electrónica dpd.cagpds@juntadeandalucia.es.                                                                                                    |
| and they       | s datos personales que nos proporciona se tratarán con la finalidad de llevar a cabo la Gestión de las actuaciones sometidas a los instrumentos de precesión, control e inspección ambiental cuya base jurídica es la Ley 7/2007 de egrada de la calidad ambiental |
| int            |                                                                                                    |
| d. Pu          | ede ejercer sus derechos de acceso, rectificación, supresión, portabilidad de los datos, y la limitación u oposición a su tratamiento, como se indica en la información adicional.                                                                                 |

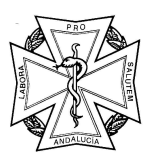

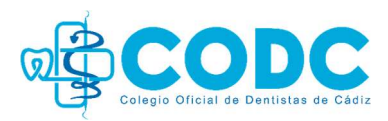

**9.** La plataforma nos redirige automáticamente a la pestaña inicial "*Datos previos*". Una vez comprobado que los datos de todas las demás pestañas se han quedado guardados, pinchamos "**Firmar y presentar**".

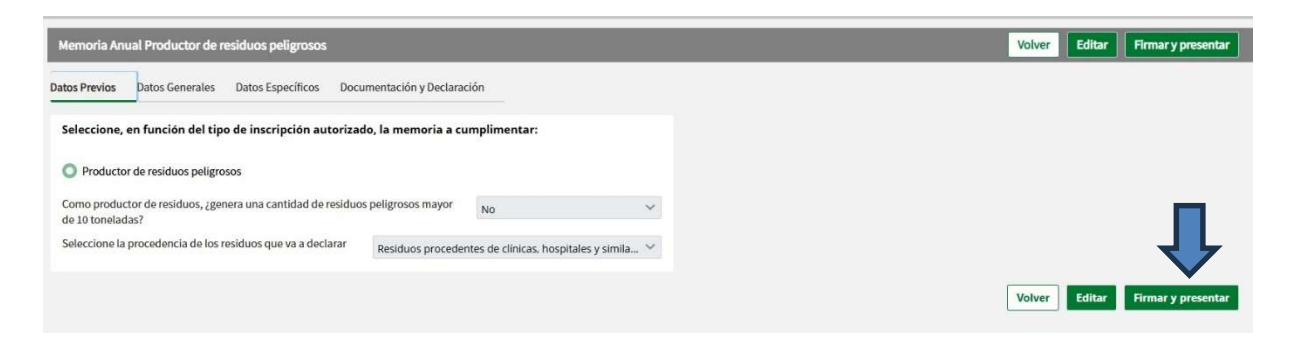

**10.** Se abrirá la aplicación AutoFirma al efecto de firmar electrónicamente el documento. Seleccionamos el certificado y pulsamos "**Aceptar**".

Aparecerá una ventana emergente con el aviso "Firma realizada correctamente"

| Generación y presentación<br>de obligaciones | Memoria Anual Productor de residuos peligrosos                                                                                                    | Volver. Editar        |
|----------------------------------------------|----------------------------------------------------------------------------------------------------|-----------------------|
| Mis obligaciones                             | Datos Previos Datos Generales Datos Específicos Documentación y Declaración                                                                                                    |                       |
| Descarga de documentos                       | Seleccione, en función del tipo de inscripción autorizado, la memoria a cumplimentar: O Productor de residuos peligrosos Como productor de residuos, ¿genera una cantidad de residuos peligrosos mayor de 10 toneladas? No |                       |
|                                              | Selectione la procedencia de le Firma Documento  Firma realizada correctamente  Ace                                                                                                    | X<br>Volver<br>Editar |

**11.** Una vez realizada la presentación, para asegurarnos que está todo correcto, pasamos a descargar el justificante de presentación:

En la pantalla que nos sale por defecto "**Memoria Anual de Residuos**" > "**Estado: Presentada**" (seleccionar "Presentada" en el menú desplegable)> "Buscar".

Podremos observar el año del documento: 2024, la fecha de presentación (en 2025) y el estado: *Presentada*. **"Descargar documentación"** (pulsar la flecha verde ubicada en la esquina inferior derecha y seleccionar "descargar documentación"). Se descargará un archivo zip con tres documentos: el justificante de entrega, la memoria anual de productor de residuos peligrosos y la memoria anual firmada.

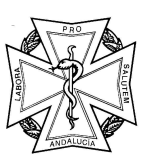

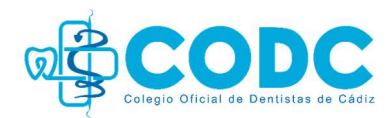

| Generación y presentación<br>e obligaciones | Memoria Anual de Residuos<br>Filtros búsqueda |                      |                                  |           |                                            |                       |            |                           |
|---------------------------------------------|-----------------------------------------------|----------------------|----------------------------------|-----------|--------------------------------------------|-----------------------|------------|---------------------------|
| Mis obligaciones                            | Nº Memoria Anual                              |                      | Estado                           | Estado    |                                            |                       |            |                           |
| Descarga de documentos                      |                                               |                      | Presentada                       | ×         | Seleccione                                 |                       |            | ~                         |
|                                             | Año de la memoria<br>Desde                    |                      | Fecha presentación<br>Desde      |           | Datos de la empresa/instala<br>DNI/NIE/NIF | ción                  | NIMA       | _                         |
|                                             | Seleccione                                    | ~                    |                                  | 🛗 🗙       |                                            |                       |            |                           |
|                                             | Hasta<br>Seleccione                           | ~                    | Hasta                            | m ×       |                                            |                       |            |                           |
|                                             |                                               |                      |                                  |           |                                            |                       |            | Borrar filtros Buscar     |
|                                             | Nº Memoris Anual 11                           | Año del<br>documento | 11 Tipo memoria 11               | DNI/NIF/N | IE 11 NIMA 11                              | Fecha presentación 11 | Estado 11  | Acciones usuario          |
|                                             | MAP01180000693320240018021                    | 2024                 | Productor de residuos peligrosos |           |                                            | 03/02/2025            | Presentada | ••                        |
|                                             | Mostrando del 1 al 1 de 1 registros           |                      |                                  | Primera   | < 🕦 ) Última                               |                       |            | Mostrar 5 registros 🖌 📓 📓 |

| Estado 1                | Acciones usuario |
|-------------------------|------------------|
|                         | ~                |
| Presentada              | <u>•</u>         |
| Acciones usuario        |                  |
| Abrir Memoria           |                  |
| Descargar documentación |                  |
| Mejora de la Memoria    | •                |

También podemos acceder a esta pantalla a través del menú lateral de la izquierda "Mis obligaciones" > "Nuevo Memoria Anual de Residuos" > "Estado: Presentada" (seleccionar "Presentada" en el menú desplegable) > "Buscar".

| Generación y presentación de obligaciones                        | Memoria Anual de Residuos<br>Filtros búsqueda |                      | Л                           |                |                                           |                       |           |                         |
|------------------------------------------------------------------|-----------------------------------------------|----------------------|-----------------------------|----------------|-------------------------------------------|-----------------------|-----------|-------------------------|
| Mis obligaciones                                                 | Nº Memoria Anual                              |                      | Estado                      |                | Tipo de memoria                           |                       |           |                         |
| Notificaciones de traslado (NT)                                  |                                               |                      | Presentada                  | × ~            | Seleccione                                |                       |           | ~                       |
| Documentos de Identificación<br>(DI)                             | <b>Año de la memoria</b><br>Desde             |                      | Fecha presentación<br>Desde |                | Datos de la empresa/instal<br>DNI/NIE/NIF | ación                 | NIMA      |                         |
| Memoria Anual de Residuos                                        | Seleccione<br>Hasta                           | ~                    | Hasta                       | ₩ ×            |                                           |                       |           |                         |
| Certificados de destrucción de<br>VFU     Nuevo Memoria Anual de | Seleccione                                    | ~                    |                             |                |                                           |                       |           | Borrar filtros Buscar   |
| Residuos                                                         | N° Memoria Anual 11                           | Año del<br>documento | 11 Tipo memoria †1          | DNI/NIF/N      | IE 11 NIMA 11                             | Fecha presentación 11 | Estado 1i | Acciones usuario        |
| Descarga de documentos                                           |                                               |                      |                             |                |                                           |                       |           |                         |
|                                                                  |                                               |                      |                             | No se encontra | ron resultados                            |                       |           |                         |
|                                                                  | Mostrando dei 0 al 0 de 0 registros           |                      |                             | Primera        | 4 🕦 🕨 Última                              |                       |           | Mostrar 5 registros 🗸 🔀 |